# How to Apply for the Washington Fellowship

#### Step 1: Sign into your Handshake account

### https://liberty.joinhandshake.com/

(\*If you have never signed in before, no problem! You have an account, you just need to claim it. Handshake will ask you some questions to get you started, but then you are good to go).

Step 2: Click on "Career Center" on the left menu and then click on "Experiences" .

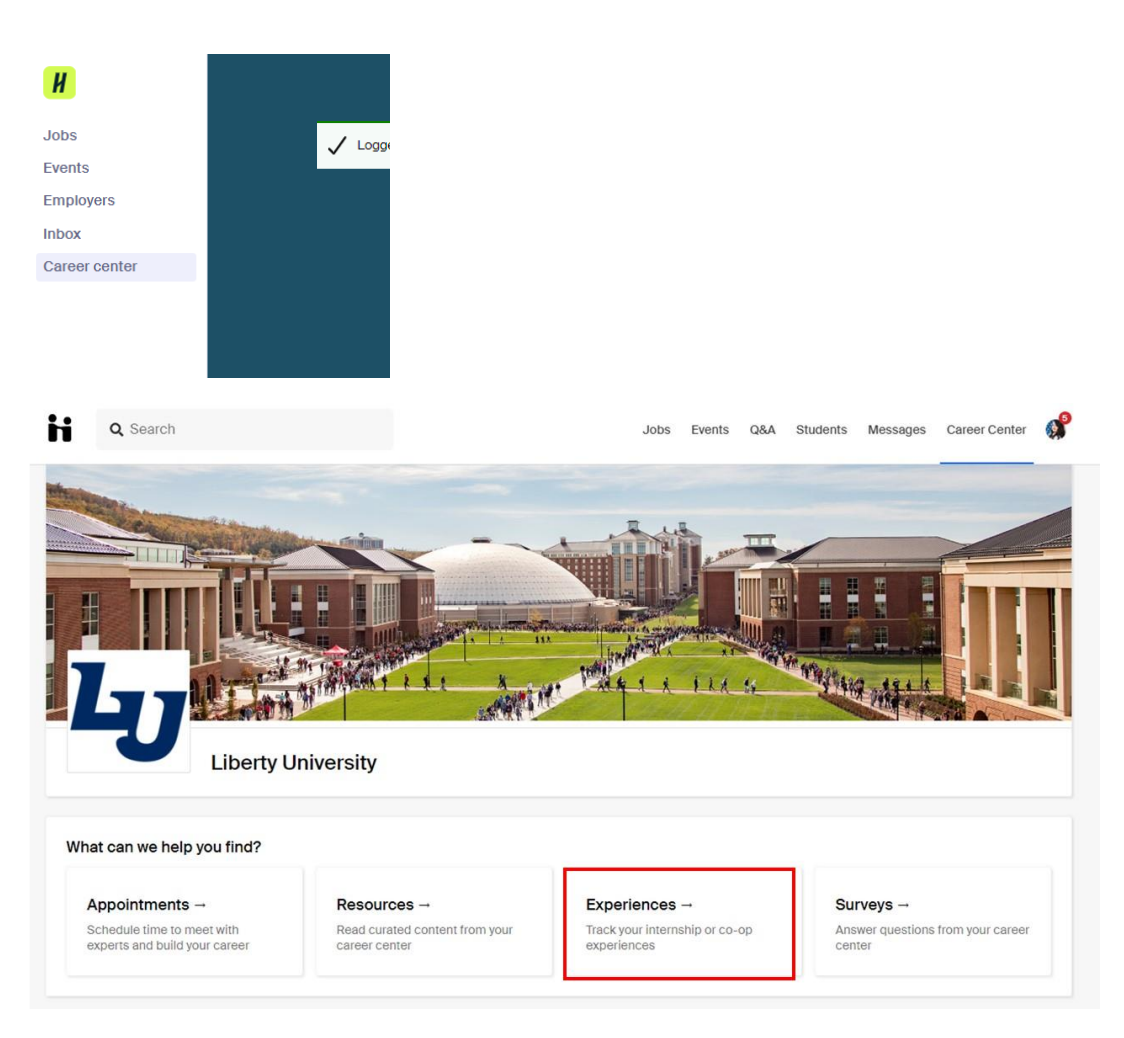

**Step 3:** Once you are on the Experiences page, click on "Request an Experience". Select the experience template "The Washington Fellowship Student Application".

| Home                          |                                  |                                                                                                    |
|-------------------------------|----------------------------------|----------------------------------------------------------------------------------------------------|
| Feed New                      | Experiences Submit an Experience |                                                                                                    |
| Inbox                         |                                  | Details                                                                                                    |
| Jobs     Events     Employers |                                  | The Washington Fellowship Student Application X *                                                                              |
| Career center                 |                                  | Stern<br>Fall2024 × *                                                                                                    |
|                               |                                  | Organization                                                                                                    |
|                               |                                  | 2 Organization The Washington Fellowship of Liberty University X *  Organizations may be an employer, institution, or program. |
|                               |                                  | Experience                                                                                                    |
|                               |                                  | Experience     Felowakip     X *      You do not see your job please type your own      Add experience to profile?             |

#### **Step 4:** Fill out the details requested.

- Select the Term you wish to apply (e.g. Fall, Spring, Summer).
- Please enter the following into the indicated fields:
  - **Organization** The Washington Fellowship of Liberty University (Must be Exact)
  - Experience- Fellowship
- Answer all fields.
- Attach your resume to the application by selecting New Attachement>

### Choose File> Submit.

(\*Please make sure you fill out ALL the required information, and if you don't know how to answer something, please email washington@liberty.edu.)

## Step 5: Submit your Experience for approval.